# TP N°3

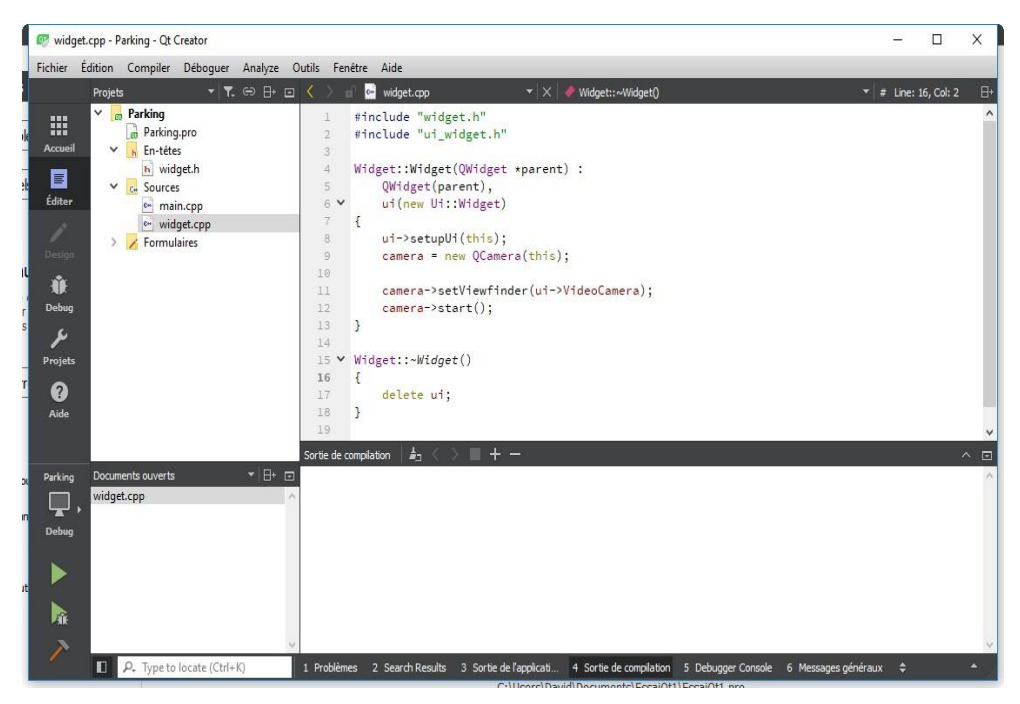

# 25/09/2018 Développement en C/C++ sous QtCreator

L'objectif de ce TP est de vous familiariser avec l'environnement de développement intégré (EDI) QtCreator par le biais d'exercices.

TP n°3

# **DEVELOPPEMENT EN C/C++ SOUS QTCREATOR**

# 1. Introduction

QtCreator est un environnement de développement intégré : il regroupe un éditeur de textes avec coloration syntaxique mais aussi une analyse syntaxique à la volée ; un ensemble de développement (compilateur, éditeur de liens, debugger) que l'on appelle *toolchain*.

Plus généralement QtCreator fait partie d'un ensemble logiciel Qt (prononcez « quiuutie » à l'anglaise) permettant de développer des applications (logiciels) sous Windows, Linux, Androïd, Ios. En fait, Qt est une librairie logicielle qui vient s'ajouter à la librairie standard du C/C++. On dit que c'est une surcouche logicielle. Elle simplifie le développement en mettant à la disposition du développeur des fonctions, des classes directement exploitables pour réaliser des tâches qui demandaient auparavant des milliers de lignes de code.

Remarque : l'environnement KDE qu'on trouve dans certaines distributions Linux est basé sur Qt

### 2. Prise en main de l'EDI

L'exécutable de QtCreator sous Windows se situe dans le répertoire d'installation de Qt : généralement  $C:\Qt\Qt5.8.0\Tools\QtCreator\bin$ 

Qt5.8.0 est la version de Qt installée : il est possible que vous ayez une version différente !

Double cliquer sur l'exécutable *QtCreator* 

|            | qtcaebugger       |
|------------|-------------------|
| <b>O</b> t | qtcreator         |
|            | qtcreator_ctrlc_s |

Dans la fenêtre principale de QtCreator, choisir un nouveau projet et sélectionner un « None-Qt Project / Plain C++ Application »

| cueil                                                 | Projets             | +              | Nouveau projet      | 🗁 Ouvrir le projet    |                                               |
|-------------------------------------------------------|---------------------|----------------|---------------------|-----------------------|-----------------------------------------------|
| liter                                                 | Exemples            | Ses            | 😰 Nouveau projet    |                       | 8                                             |
| 1                                                     | Tutoriels           | 1 🖬            | Choisir un modèle : |                       | Tous les modèles                              |
| tsign                                                 |                     |                | Projets             | Plain C Application   | Creates a simple C++ application using either |
| ŬF                                                    |                     |                | Application         | Plain C++ Application | gmake, CMake, or Qbs to build.                |
| bug                                                   |                     |                | Library             |                       | Plateformes supportées: Desktop               |
| s.                                                    | Nouveau sur Qt ?    |                | Autre projet        |                       |                                               |
| jets                                                  | Apprendre comment   |                | Non-Qt Project      |                       |                                               |
| applications et explorer Qt       Aide       Démarrer |                     | Import Project |                     |                       |                                               |
|                                                       | Creatory .          |                | Fichiers et classes |                       |                                               |
|                                                       | Démarrer            |                |                     |                       |                                               |
|                                                       | L Qt Account        |                |                     |                       |                                               |
|                                                       | Communauté en ligne |                |                     |                       |                                               |
|                                                       |                     |                |                     |                       |                                               |
|                                                       | a) Blogs            |                |                     |                       |                                               |
|                                                       | Q Guide utilisateur |                |                     |                       |                                               |
|                                                       |                     |                |                     |                       |                                               |

Vous lui donnerez un nom de projet (par exemple TP3\_1) ; cliquer sur suivant jusqu'à « Terminer » Vous devriez obtenir quelque chose comme :

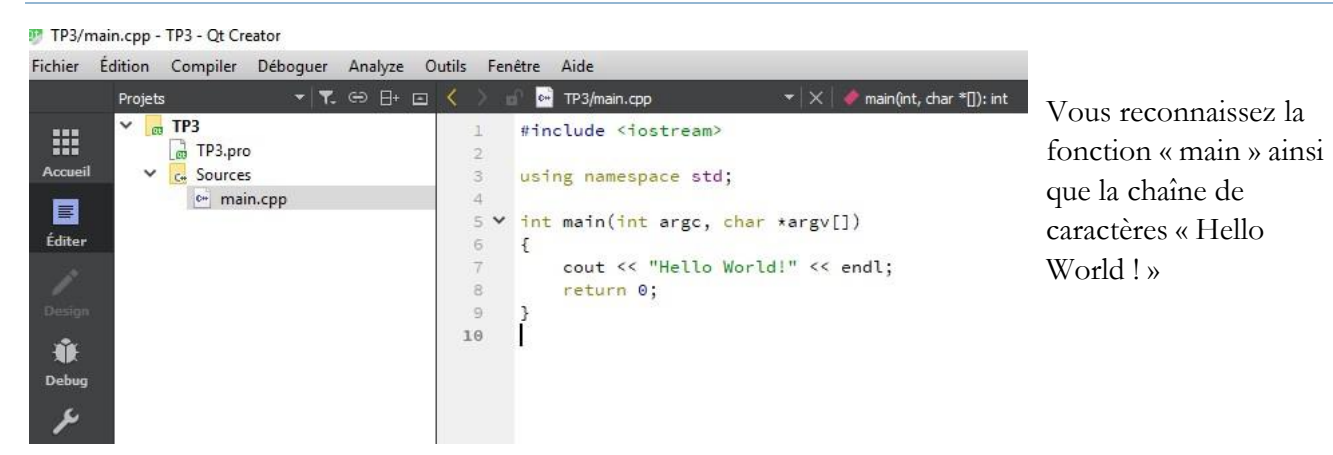

On va produire l'exécutable correspondant à ce fichier source : Vous devez cliquer sur le triangle vert en bas à gauche de la fenêtre :

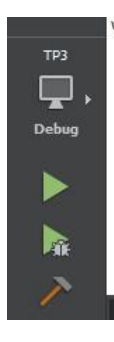

Le triangle vert permet de compiler, linker et exécuter le programme

Le triangle vert avec une bestiole permet de compiler, linker et exécuter le programme en mode débugger (pas à pas)

Le marteau permet de compiler et linker le programme

Explications sur l'écran/Debug : on peut choisir de produire l'exécutable en mode Debug (exécutable muni des informations de débogage : table des symboles, code source ...)

On peut choisir de générer l'exécutable sans débogage mais prêt à être utilisé en dehors de QtCreator : on dit qu'on génère une <u>release</u>. Généralement pendant le temps de développement et tests, on travaille en mode Debug ; une fois que l'application est prête, on la génère en Release afin qu'elle puisse être exécutée sur d'autres machines.

Les exécutables produits à l'issue de la compilation se trouvent dans des répertoires dont le nom commence par *build* ... Par exemple chez moi, l'exécutable Release de TP3 se trouve dans  $G:\break_SN1\2017\C\TP\build-TP3-Desktop\_Qt\_5\_8\_0\_MinGW\_32bit-Release\release$ 

Sur votre ordinateur, le répertoire build-... se trouve éventuellement ailleurs !

# 3. Premiers programmes dans QtCreator

Saisir le code suivant :

```
#include <iostream>
using namespace std;
int main(int argc, char *argv[])
{
    int age; //Réserve une région de la mémoire destinée à contenir un entier et lui attribue le nom age
    string nom; //Réserve une région de la mémoire destinée à contenir une chaîne de caractères et lui attribue le nom nom
    cout<<"Donnez votre age : " << endl; //Affiche un message d'invite demandant à l'utilisateur d'exécuter une action
    cin>>age; //Lit la valeur saisie et la place dans age
    cout<<"Donnez votre nom : " << endl;
    cin>>nom; //Lit les caractères et les place dans nom
    cout<<nom<<" , vous avez "<<age<<" ans"<<endl;
    return 0;
}
</pre>
```

Compiler et produire l'exécutable.

Constater la différence entre l'instruction cout et cin.

L'opération qui consiste à faire *cin>>age* est une affectation : on prend la valeur tapée au clavier et on la met en mémoire à l'emplacement de « age ».

Ajouter le code suivant au programme :

```
age = age+10;
cout << nom << ", dans 10 ans, vous aurez " << age << " ans" << endl;</pre>
```

De sorte que le résultat de l'exécution soit :

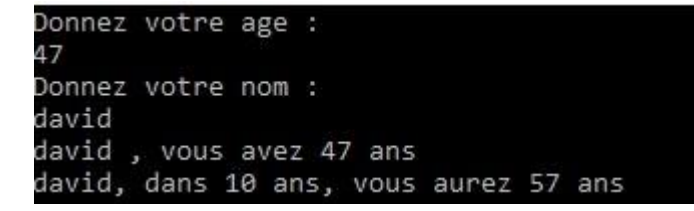

#### Affectation

Dans le code, on effectue age = age + 10

Il s'agit d'une affectation.

ATTENTION : IL NE S'AGIT PAS D'UNE EGALITE !

En mathématiques, on ne peut pas écrire x=x+10 quel que soit x

En informatique, on peut puisqu'il s'agit d'évaluer (de calculer) le membre de droite du signe =

Ici, on prend la valeur qui se trouve dans *age*, on lui ajoute 10 puis le résultat est mis dans le membre de gauche donc, ici, *age* 

On écrase l'ancienne valeur de age par la nouvelle

#### 4. Exercices

#### 4.1 Exercice 1

En vous inspirant du programme précédent, créer un nouveau projet permettant d'avoir le résultat suivant :

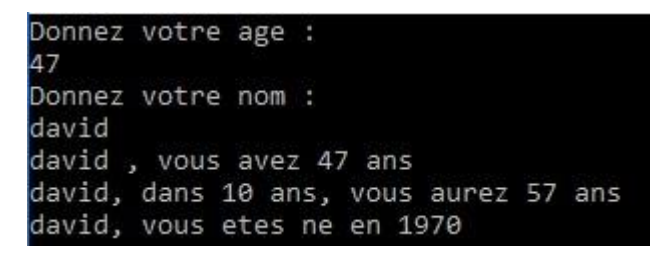

Vous créerez une variable de type int qui s'appellera anneenaissance

#### 4.2 Exercice 2

On désire désormais tester l'âge saisi par l'utilisateur et vérifier que la saisie n'est pas farfelue. On va donc vérifier que l'utilisateur ne saisit pas un âge négatif.

L'algorithme est très simple :

| <u>Pseudo code</u>                   | <u>C/C++</u>                                                                             |
|--------------------------------------|------------------------------------------------------------------------------------------|
| Lire age                             | cin>>age;                                                                                |
| Si age < 0                           | if (age<0)                                                                               |
| Alors                                | {                                                                                        |
| Afficher « age négatif !! »          | <pre>cout &lt;&lt; "age négatif"&lt;<endl; pre="" }<=""></endl;></pre>                   |
| Sinon                                | else                                                                                     |
| Afficher « vous avez : » age « ans » | <pre>{     cout &lt;&lt; "Vous avez " &lt;<age<<" ans"<<endl;<="" pre=""></age<<"></pre> |
| finsi                                | }                                                                                        |

Modifier le programme en conséquence.

Désormais, on voudrait produire un affichage différent en fonction de la tranche d'âge :

De 0 à 18 ans : « Vous êtes élève »

De 18 à 30 ans : « Vous êtes étudiant »

De 30 à 60 ans : « Vous êtes un actif »

De 60 à 75 ans : « Vous êtes un retraité »

Au-delà de 75 ans : « Vous êtes un sénior »

Proposer une solution en modifiant le programme précédent.

#### 4.3 Exercice 3

L'une des premières modifications consistait à tester la valeur de « age » saisie par l'utilisateur. Le problème est que si l'utilisateur saisit un âge négatif, le programme s'arrête.

On voudrait redemander à l'utilisateur de saisir de nouveau un âge et redemander tant qu'il ne saisit pas une valeur positive.

Voici l'algorithme :

#### Pseudo code

```
Lire age cin>>age; //Lit la valeur saisie et la place dans age
Tant que age <= 0
Afficher « veuillez saisir un age positif »
Lire age }
Fin tant que
```

C/C++

Modifier le code en conséquence

#### 4.4 Exercice 4

Réaliser un programme permettant de saisir deux noms et deux âges. Le programme affichera le nom et l'âge du plus âgé.

#### 4.5 Exercice 5

Réaliser un programme permettant la saisie des noms et âges de 10 personnes. Le programme affichera alors la moyenne d'âge de ces 10 personnes.

Aide : pour effectuer plusieurs fois la même chose, on utilise le concept de boucles. On a vu précédemment la boucle *while* : elle est utilisée quand on ne sait pas combien de tours de boucle on effectuera.

Ici, on sait qu'on doit effectuer 10 tours de boucle. On utilise alors la boucle for

| <u>Pseudo code</u>                   | C/C++                                                                                                    |
|--------------------------------------|----------------------------------------------------------------------------------------------------|
| Moyenne est un réel <                |                                                                                                    |
| Somme est un entier                  | int Somme;                                                                                                    |
| i est un entier <                    | $\rightarrow$ Somme = 0;                                                                                                  |
| Somme <- 0                           | <pre>&gt; for (i=0; i&lt;=9; i++) {</pre>                                                                                 |
| Pour i allant de 0 à 9               |                                                                                                    |
| Lire age                             | A COMPLETER                                                                                                    |
| Somme <- Somme + age                 |                                                                                                    |
| Lire nom                             | 3                                                                                                    |
| Fin Pour                             | <pre>Moyenne = Somme/10.; cout &lt;&lt; "Movenne d'age = "&lt;<movenne "="" <<="" ans"<<endl:<="" pre=""></movenne></pre> |
| Moyenne <- Somme / 10                |                                                                                                    |
| Afficher « Moyenne d'age = » Moyenne |                                                                                                    |